附件 4

## 依托单位注册申请操作指引

## 一、操作流程

1. 在广东省科技业务管理阳光政务平台(网址:
 <u>http://pro.gdstc.gov.cn/)(以下简称阳光政务平台)注册成为申</u>
 报单位,准确填写单位管理员信息和单位基本信息,已在阳光政务平
 台注册成功的可忽略此步骤。

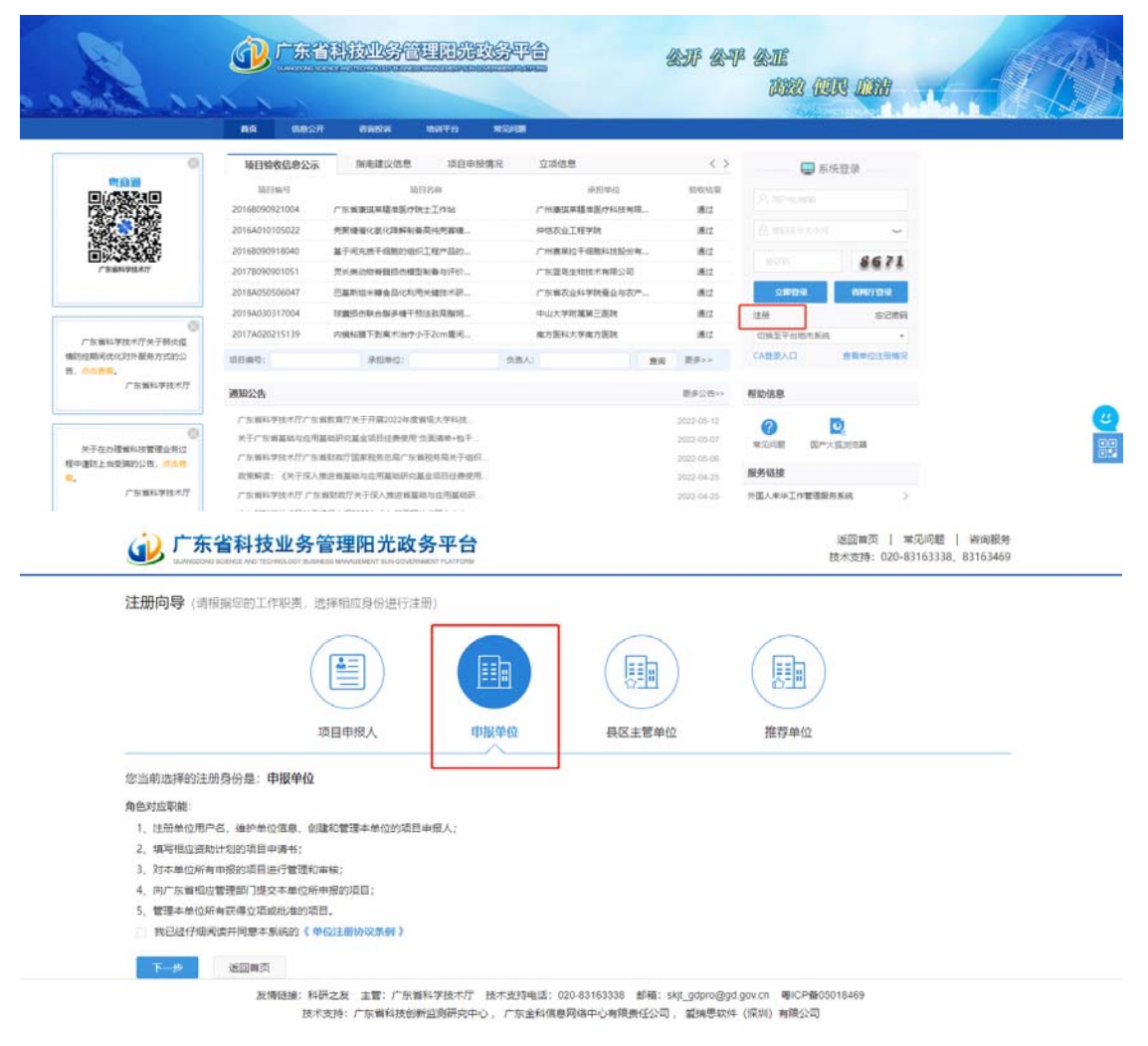

|                                                                                                    | ● 「 朱首本               | <b>放业务官理阳尤</b>                                                                                                    | <b>収分半日</b> ADDUINT #3201480 1 新規約59<br>放火防衛数179,41707M 技术支持: 020-83163338, 83163469 |
|----------------------------------------------------------------------------------------------------|-----------------------|----------------------------------------------------------------------------------------------------|--------------------------------------------------------------------------------------|
| Image: Image: | 注册向导                  |                                                                                                    |                                                                                      |
|                                                                                                    | 通知: 通出                |                                                                                                    | 10.542度                                                                              |
|                                                                                                    | 单位管理员信息               | ]                                                                                                    |                                                                                      |
| ····································                                                                                                    | *姓名:                  |                                                                                                    |                                                                                      |
| • • • • • • • • • • • • • • • • • • •                                                                                                    | *电子邮稿:                |                                                                                                    | 电子邮箱是系统与忠联系的重要途径,请正确输入,推荐使用@126.com、@163.com、@sohu.com、@qq.com邮箱                     |
| · · · · · · · · · · · · · · · · · · ·                                                                                                    | "联系电话:                |                                                                                                    | 修约2: 020-12345678-000                                                                |
| ● 安藤         ● 安藤         ● SE         ● SE         ● SE         <                                                                                                    | *手机:                  |                                                                                                    | 手机号码是系统与忽联系的重要途径,请正确输入,例如:1360000000                                                 |
|                                                                                                    | 登录账号:                 | THE OWNER AND A                                                                                                    | 使用统一社会氛围代码为登录舆号                                                                      |
| ····································                                                                                                    | ·*******              | ~                                                                                                    | 密码应为8~20个字符,必须包含数字、大写字母、小写字母、下划线中的三种                                                 |
|                                                                                                    | *确认空码:                | ~                                                                                                    | 補从密码必须和整果密码一致                                                                        |
|                                                                                                    | 单位基本信息                |                                                                                                    |                                                                                      |
|                                                                                                    | 単位名称:                 | and the second second sec |                                                                                      |
|                                                                                                    | 统一社会信用代码:             | International Contractor                                                                                                    |                                                                                      |
|                                                                                                    | *主管单位:                | ×Ð                                                                                                    | 査署提示信息: ♥                                                                            |
|                                                                                                    | *注册类型:                | ×                                                                                                    |                                                                                      |
|                                                                                                    | 注册资本:                 |                                                                                                    | 万 人民币 🔻                                                                              |
|                                                                                                    | 注册时间:                 | 11 单位                                                                                                    | 或立的日期,如企业营业执照上注明的注册日期                                                                |
|                                                                                                    | *单位地址:                |                                                                                                    |                                                                                      |
|                                                                                                    | * 邮政编码:               |                                                                                                    |                                                                                      |
|                                                                                                    | *单位电话:                |                                                                                                    | 例如: 020-12345678-999                                                                 |
| WQR1:          ・・・・・・・・・・・・・・・・・・・・・・・・・・・・・・・・・・・・                                                                                                    | 单位传真:                 |                                                                                                    | 例如: 020-12345678-999                                                                 |
|                                                                                                    | 单位网址:                 |                                                                                                    |                                                                                      |
|                                                                                                    |                       |                                                                                                    |                                                                                      |
| 注册单位查询                                                                                                    | GUANGDONG SCIENCE AND | TECHNOLOGY BUSINESS MANAGEMENT SU                                                                                                    | N-GOVERNMENT PLATFORM 技术支持: 020-8316333                                              |
| ************************************                                                                                                    | 注册单位查询                |                                                                                                    |                                                                                      |
| *已经注册! 详细信息如下:         单位基本信息         单位名称:       注册类型:         组织机构代码:       所属国民经济行业:         统一社会信用代码:          管理员信息          挂信:          技信:          販系电話:                                                                                                    |                       |                                                                                                    |                                                                                      |
| <ul> <li>単位基本信息</li> <li>単位名称:</li> <li>単位名称:</li> <li>建筑机构代码:</li> <li>建筑机构代码:</li> <li>新属国民经济行业:</li> <li>新属国民经济行业:</li> </ul>                                                                                                    |                       | 详细信息如下:                                                                                                    |                                                                                      |
| 单位名称: 111111111111111111111111111111111111                                                                                                    | 单位基本信息                |                                                                                                    |                                                                                      |
|                                                                                                    |                       | 白々か・                                                                                                    | <u> </u>                                                                             |
|                                                                                                    | 年                     | 构代码:                                                                                                    | パエルアンエー                                                                              |
| 管理员信息<br>姓名:<br>联系电话:                                                                                                    | 统一社会信                 | 用代码:                                                                                                    | 1000 (10 20 - 11 20 - 11 20 - 12 - 12 - 12 - 1                                       |
| 姓名:<br>联系电话:                                                                                                    |                       |                                                                                                    |                                                                                      |
| 联系电话:                                                                                                    | 管理员信息                 |                                                                                                    |                                                                                      |
|                                                                                                    | 管理员信息                 | 姓名:                                                                                                    |                                                                                      |

2.已注册成为申报单位之后,用单位管理员账号登录阳光政务平台,按照"系统管理—申报资格管理—申报资格申请—新增资格申请"的步骤提出申请,填写依托单位注册申请登记表,并上传相关的证明材料,填写检查无误后点击提交。

3. 系统将通过短信方式将注册申请审核结果发送至申请单位管理员,审核通过后的申请单位可以在阳光政务平台的"系统管理—申报资格管理—申报资格申请"中查看到广东省基础与应用基础研究基金项目依托单位资格"已批准"字样。

| 88   | +161218                                                                                                    | REIM#         | 立項目課                    | BRAN      | BUTIER.       | STATEMENT OF COMPANY | CURRENT ALASEED                                                                                                    | 7136/1036                    | 公示机度 | 190    | 40 mm#: 0%I####                          |
|------|----------------------------------------------------------------------------------------------------|---------------|-------------------------|-----------|---------------|----------------------|----------------------------------------------------------------------------------------------------|------------------------------|------|--------|------------------------------------------|
| 人员繁荣 | ·中族资格批评                                                                                                    | 62.425        | 接权管理                    | 二级部门管理    | 单位供参管理        | 单位来景                 | 个人说题 物说题                                                                                                    |                              |      |        |                                          |
| -    | and the second second sec | CARLON BRANCH | EALON' BAL              |           | WARDALLAST 12 | ENTRALIN A           |                                                                                                    | ANTE INC.                    |      |        |                                          |
| 「原山」 | 有人力至28004 。<br>「东省基础坦应用基础E                                                                                                    | 中在基金項目依托的     | 能的10.00 网元·<br>制位资档审核的单 | 中國會劃成为 後天 | 國一帶位信息律护      | 一個基金依托单位的            | 重要维护"可修改维护信息                                                                                                    | 1, 1875, 198 <u>, 17 (51</u> |      | 3      | 1单位12月上行王利的中世行即位美美中国。                    |
|      |                                                                                                    |               |                         |           |               |                      |                                                                                                    |                              |      |        |                                          |
|      |                                                                                                    |               |                         |           |               |                      | STREET, BARRIER, BARRIER, BARR | 10 a                         |      |        |                                          |
|      |                                                                                                    |               |                         |           |               |                      | SERVICE DATE                                                                                                    | B.K.                         |      |        |                                          |
|      |                                                                                                    |               |                         |           |               |                      | CARTING INC.                                                                                                    | 8×                           |      |        | 8.0200.0V                                |
| 19   | 20                                                                                                    | 6天型           | [                       | 审核状态      | 1040/10       | 医海黄糖酸止封间             | #580.04 Dec                                                                                                    | iji s                        | 制资募案 | 制命要修思知 | 10100-0513                               |
| 19   |                                                                                                    | 622           | _ (                     | #15X3     | 1040/E        | CARMELSIA            | #500.04 Dec                                                                                                    |                              | 制度基案 | NORMEN | abilitetet<br>abilitetet<br>att Schottet |
| 19   | 2                                                                                                    | 872           | _ (                     | *1517.5   | 1040/10       | 医高变性昆虫的间             | *152                                                                                                    |                              | 制度晶素 | 制印度机器运 | 823849A<br>46846<br>88 Setu<br>48 Setu   |

二、填写依托单位注册申请登记表流程图示

操作账号:申请单位管理员

菜单:系统管理——申报资格管理——申报资格申请

(一)填写依托单位注册申请登记表步骤

1. 点击"新增资格申请","资格类型"选择为"广东省基础与应用基础研究基金项目依托单位资格":

| D.             |                                                                                                    | WIIIT#                     | 文稿管理                      | BARDER.                                 | thit lite                                                                                                    | NUMBER OF | CLINE239                   | ALCONTENT.   | 2124/1926 | 公司印度 | 190    | 00 mAAH: 09.1419                                                                                                    |
|----------------|----------------------------------------------------------------------------------------------------|----------------------------|---------------------------|-----------------------------------------|----------------------------------------------------------------------------------------------------|-----------|----------------------------|--------------|-----------|------|--------|----------------------------------------------------------------------------------------------------|
| 122            | <b><b><b></b></b></b>                                                                                                    | 专家库管理                      | 新な単語                      | 二级制行管理                                  | <b>单位信息</b> 管理                                                                                                  | 第12束第     | 个人设置                       | 物点繁荣         |           |      |        |                                                                                                    |
| _              | 中经资格中源                                                                                                    |                            |                           |                                         |                                                                                                    |           |                            |              |           |      |        |                                                                                                    |
| 方言人            | CONTRACTOR AND AND AND AND AND AND AND AND AND AND                                                                                                    | petacepagie                | ARC 01/0                  | - 10 M ML (0, 7)                        | the second second second second second second second second second second second second second second second se |           |                            |              |           |      |        | the second second s |
| 「友重人           | 「「「「「「「」」」」」」」」」」」」」」」」」」」」」」」」」」」」」」」                                                                                                    | 「加加加加日代下」                  | 单位直接审核的4                  | 的位于通过"系统"                               | 13一单位信息由护                                                                                                    | 一個基金信托學信  | 四期後か 可算書                   | 10.00        |           |      |        |                                                                                                    |
| 「友重人<br>「江广东」  | 「「「「「「「「」」」」」」                                                                                                    | 「加加加加日保」と                  | #12世际审视20A                | NORMER THREE                            | 13-#038ep                                                                                                    | 一個基金依托舉信  | 2010年10月1日 11月1日           |              |           |      |        |                                                                                                    |
| 「灰質人<br>ほどあり   | の基礎地位であります。                                                                                                    | 「加速電信の行                    | 第1099月1日 第109<br>単位直接車相的# | NAMES OF STREET                         | Fil-#QRBAP                                                                                                    | 一番基金依托单位  | 「単位的の3<br>2010年99、日本5      | na teatain a |           |      |        |                                                                                                    |
| 「友質人           | 4/2323/8934号 单接合物<br>加重动物位                                                                                                    | 中國 新闻的 4000<br>中國 全國 目 做 形 | 地位資格審議的                   | TRAC DISCO                              | FB-#QRB#P                                                                                                    | 一個基金依托舉切  | 「単位的(の)<br>2020年9月9日、1月45日 | na marine e  |           |      |        |                                                                                                    |
| 「友養人           | 「<br>電磁地域の<br>一面に<br>地域で<br>一面に<br>一面に<br>一面に<br>一面に<br>一面に<br>一面に<br>一面に<br>一面に                                                                                                    | 增通 minifipative<br>开始全部目录形 | 1000000 HERO<br>単位直接事項的4  | ALL ALL ALL ALL ALL ALL ALL ALL ALL ALL | 13一世位信息由於                                                                                                    | 一個基金依托舉切  | ()推出到以J                    | na parti i   |           |      |        | Bittem#                                                                                                    |
| 「友美人           | 11日本 11日本 11日本 11日本 11日本 11日本 11日本 11日本                                                                                                    | 1 日本になって                   |                           | ARENO A                                 | 13-82084P                                                                                                    | 一個基金依托舉任  | 2008-80° - 2003            | anter        | 867       | IAR  | 转体资格提供 | at little that                                                                                                    |
| "东蜀人<br>[[江广东] | 新田田市での<br>「新田田市でで<br>新田田市でで<br>新田田市で<br>新田田市で<br>新田田市で<br>新田田市で<br>新田田市で<br>新田田市で<br>「新田田市で<br>「新田田市で<br>「新田田市で<br>「新田田市で<br>「新田田市で<br>「新田田市で<br>「新田田市で<br>「新田市市で<br>「新田市市市で<br>「新田市市市で<br>「新田市市市で<br>「新田市市市で<br>「新田市市市で<br>「新田市市市で<br>「新田市市市で<br>「新田市市市で<br>「新田市市市市<br>「新田市市市市<br>「新田市市市市<br>「新田市市市市<br>「新田市市市市市<br>「新田市市市市市市市<br>「新田市市市市市<br>「新田市市市市市市市市市<br>「新田市市市市市市市市市市市<br>「新田市市市市市市市市市市市市市市<br>「新田市市市市市市市市市市市市市市市市市<br>「新田市市市市市市市市市市市市市市市市市市市市市市市市市市市市市市市市市市市市 |                            |                           | 1046400                                 | 19-82(084) <sup>-</sup>                                                                                         | 一個基金信托舉行  | annen, elas                | *K22         | 867       | tā a | 暂停资格提问 | 4/4/4/11<br>2511 (552/14                                                                                                    |

2. 填写依托单位注册申请登记表,并在附件信息处上传相关证明材料附件:

需要在依托单位注册申请登记表"单位基本信息"、"单位科研条件"、"单位基础研究及科研管理能力"里面填好相关信息。

| <b>提交 新存 新</b> 目 |          |                                                                                                    |      |              |                 |                                          | 1075 | 1215 |
|------------------|----------|----------------------------------------------------------------------------------------------------|------|--------------|-----------------|------------------------------------------|------|------|
|                  | _        |                                                                                                    | 依托   | 单位注册信息登记表    |                 |                                          |      |      |
| 单位基本信息 单位科研条件    | #123     | 基础研究及科研管课能力                                                                                                    | 附件信息 |              |                 |                                          |      | <>   |
|                  | <u> </u> |                                                                                                    |      |              |                 |                                          |      |      |
| 位基本信息            |          |                                                                                                    |      |              |                 |                                          |      |      |
| MP (17           | 58       |                                                                                                    |      | 中文           |                 |                                          |      |      |
| 1.00             | 20       |                                                                                                    |      | 英文           |                 |                                          |      |      |
| 单位统一社会值用         | 1053     |                                                                                                    |      |              | 法人代表人           | 1999                                     |      |      |
| #12              | 性质       | Contract of the local division of the local division of the local |      |              | 61,40,9652)     | 1000                                     |      |      |
| 主智               | 単位       |                                                                                                    |      |              | 单位注册地区          | 1.1.1.1.1.1.1.1.1.1.1.1.1.1.1.1.1.1.1.1. |      |      |
| 単位               | 1812     | CONTRACTOR OF THE OWNER OF                                                                                                    |      | 5 <b>8</b>   | 與国家自然科学基金快托单位资格 | 8-                                       |      |      |
| 作主册              | #2       | 推荐制 - "(推荐单位名称                                                                                                    |      | ) (请在影件中上侍仙演 | 專単位加畫公章的標準語扫描件) |                                          |      |      |
| 研项目管理部门          |          |                                                                                                    |      |              |                 |                                          |      |      |
| "科研图门类型 独立       | z -      |                                                                                                    |      |              |                 |                                          |      |      |
|                  |          | 姓名                                                                                                    | 手机   | 侍真           |                 | E-mail                                   | QQ   |      |
| *免责人             |          |                                                                                                    |      |              |                 |                                          |      |      |
|                  |          |                                                                                                    |      |              |                 |                                          |      |      |

3. 填写依托单位注册申请登记表注意事项:

(1)每个申请单位均需在"单位基础研究及科研管理能力"页面"本单位主要项目、财务、资产管理制度和办法介绍"处填写本单位的项目管理、财务管理、资产管理、"负面清单+包干制"管理制度和办法信息,并在附件信息处上传文件。

(2)申请单位资质证明材料需在附件信息处上传,如医院等级证明材料、科研平台批复的公文证明材料或国家基金委依托单位注册申请审批结果证明材料等资质证明材料。

 4. 依托单位注册申请登记表填写完后点击暂存,点击填写检查确 保填写全部合格后才能成功提交,点击提交后返回"申报资格申请"
 菜单,可查看申报资格的审核状态为待审核:

| N (\$ + R 12 | 12 QUAR | 立論管理         | BEROSI   | Nither | HUMB  | CUTIERIN | MARTER | 2134/1996 | 公示信息 | 主張华 | ◎ 前前有: 0条I小梁醒     |
|--------------|---------|--------------|----------|--------|-------|----------|--------|-----------|------|-----|-------------------|
|              |         |              |          | 检查测    | list  |          |        |           | ×    |     |                   |
| 150 1574     | 89      |              |          | 1.6581 | 建全部合档 |          |        |           |      |     | 1000              |
|              |         |              |          | _      |       |          |        |           |      |     |                   |
| 单位基本结理       | 单位科研条件  | <b>新位基础研</b> | 克及科研管理能力 |        |       |          |        |           |      |     | $\langle \rangle$ |
| 单位基本信息       |         |              |          |        |       |          |        |           |      |     |                   |
|              |         | 1088         |          |        |       |          |        |           |      |     |                   |

| n R            | 05000                      | 11174               | 立時間間                  | BARARI                | MITER                 | Production of the local distribution of the local distribution of the | CUURIN IN              | MARTIN                   | 2126/1910   | 12760.0            | 180                     | 0.584:081030                            |
|----------------|----------------------------|---------------------|-----------------------|-----------------------|-----------------------|----------------------------------------------------------------------------------------------------|------------------------|--------------------------|-------------|--------------------|-------------------------|-----------------------------------------|
| 「日間で           | 中层皮质管理                     | 98,623              | 展在推进                  | 二級助门管理                | 单位信息管理                | 单位变更                                                                                                    | 个人设置                   | 经活業理                     |             |                    |                         |                                         |
| 「广东省。<br>日連は广府 | 人力資源的時","和該<br>#重星紀坦应用重紀研究 | (這里转移转化)<br>基金项目信托曲 | 服务机构' 義先#<br>利益消病毒械的權 | ·清香室运为"考济<br>位调通过"系统管 | 等解析资助计划"语<br>语一带位信息律师 | 目的尊才机构,<br>4<br>一篇篇金谈托单位                                                                                                    | 6 歳満江伝河中5<br>2 歳務通か、同位 | RAKSENGER, N<br>Roberner | N先下NL(广东NL) | NUTRINE CONTRACTOR | () 原目於:(10.00東東市流台) 、東写 | 并兼章后归皇上侍至系统中进行资格确实申请。                   |
|                |                            |                     |                       |                       |                       |                                                                                                    |                        |                          |             |                    |                         |                                         |
|                |                            |                     |                       |                       |                       |                                                                                                    | 一種百秋以                  | (時間時間)(市)                |             |                    |                         |                                         |
|                |                            |                     |                       |                       |                       |                                                                                                    | 「是西駅」                  | 1000 100037              |             |                    |                         | B TRAD                                  |
| \$9            |                            | 192                 | [                     | ######                | 160/10                | CARAMADLENSIA                                                                                                    |                        | +44.9.5                  | 842         | 42 A               | 教命表明题句                  | 1018-173<br>1018-173                    |
| 수택             | 967                        | 12                  | _ (                   | entra                 | \$160/B               | 研究機能止的同                                                                                                    |                        | +44.9.5                  | 845         | 82                 | 制成中的规则                  | nonsension<br>noiseter<br>Bassee        |
| 99             | 845                        | ar.                 | _ [                   |                       | 1640/18               | CARMALLIS P                                                                                                    |                        | 946.05                   | 843         | 82<br>             | 新命用的意义。                 | 0.05573<br>0.05573<br>0.75 ALD 15(2:175 |

5. 省基金委审核通过后,单位管理员将会收到系统发送的短信告知注册申请审核已通过,登录阳光政务平台查看审核状态更新为"已批准",则该单位成为省基金依托单位,可申请广东省基础与应用基础研究基金项目。

| 88      | 0101212                     | REIVE                 | 立項管理                    | BRAN                       | NITER                | States.     | CONTRACTOR                                                                                  | ALAGENTE      | 2230/1036          | 2760.2  | .ER#                  | 49.加納有: 0条工作規制                               |
|---------|-----------------------------|-----------------------|-------------------------|----------------------------|----------------------|-------------|---------------------------------------------------------------------------------------------|---------------|--------------------|---------|-----------------------|----------------------------------------------|
| 人员管理    | 中报资档数理                      | <b>中市,中間</b> 理        | 展校業種                    | 二级创行管理                     | 单位信息管理               | 单位皮质        | 个人说置                                                                                        | 物法管理          |                    |         |                       |                                              |
| 「广东省    | 1人力进展机构"。"#                 | は技成用特部特化<br>日本第会活用されま | 医外机构' 南先4<br>40词称 全体的 # | 申請倍配成为 「考済<br>MD通道は「系に開いた」 | ·解析资助计划"项            |             | 1<br>1<br>1<br>1<br>1<br>1<br>1<br>1<br>1<br>1<br>1<br>1<br>1<br>1<br>1<br>1<br>1<br>1<br>1 | 学才机构项目,通9     | 5788. (/*1518 / 19 | 周期研究統计划 | (). 清田市江町内東南中連55)。 構写 | 并盖蒙远担境上传至系统中进行进档餐案中请。                        |
| Sterior | 121 M 88 NO 1012/1088 NO 10 | CPCME AND NO CO       | 1022010 # 01234         | ACCOUNTS MORE              | 10 - 4102 (BAR 48) - | Mark Street | Cardination vitation                                                                        | comprising.   |                    |         |                       |                                              |
|         |                             |                       |                         |                            |                      |             | THE PERSON N                                                                                | them them the |                    |         |                       |                                              |
|         |                             |                       |                         |                            |                      |             | - 通信部の周                                                                                     | NU DADA       |                    |         |                       |                                              |
| 19      | 21                          | 情史型                   | [                       | 事務状态                       | 10:0/10              | (病央情紀止时间    | 用 而 新 化 の                                                                                   | *K22          | 957.0              | 12      | 制得资格原因                | A (4)(1)(1)(1)(1)(1)(1)(1)(1)(1)(1)(1)(1)(1) |
| 19      | 21                          | 872                   | _ (                     | #Kitta                     | 1948/15              | 研究情報止如何     | A DRUG                                                                                      | *522          | 制农业                | iz .    | 1440 (PM1853)         | #122178-4-38<br>4428453<br>原質 55,5378        |
| 89      | 21                          | 672                   | _ (                     | 96KS                       | 1040/15              | (高贵情经止时间    |                                                                                             | ******        | 862.0              |         | 制命使机图词                |                                              |